# Home Movie Duplication

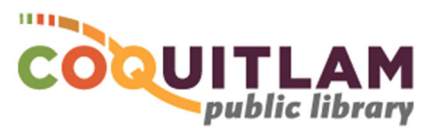

# Video8/Hi8/Digital8 Tape to USB or DVD (using the computer)

The computer and Sony DCR-TRV740 Camcorder can be used to capture and edit home movies from **Video8**, **Hi8** or **Digital8** tape. If you prefer to <u>not</u> use a computer, refer to the *Video8/Hi8/Digital8 Tape to DVD (easy method)* instructions. Allow yourself enough time to transfer your movies. Capturing, editing and copying video can be very time consuming.

#### \* \* \* WARNING\* \* \*

Media is susceptible to damage. The Coquitlam Public Library is not responsible for any damage that may occur to your media by using this equipment. Do not use any tapes that are damaged (broken, ruptured, misaligned, overlapped, gapped/perforated holes, bent, etc.). Doing so may damage the equipment or further damage the tape.

By using the duplication equipment you are confirming that you are the copyright holder for all media and content that you digitize. You also agree that the Coquitlam Public Library will take

no responsibility for any copyright violations you may incur as a result of using the room, its' equipment and/or software.

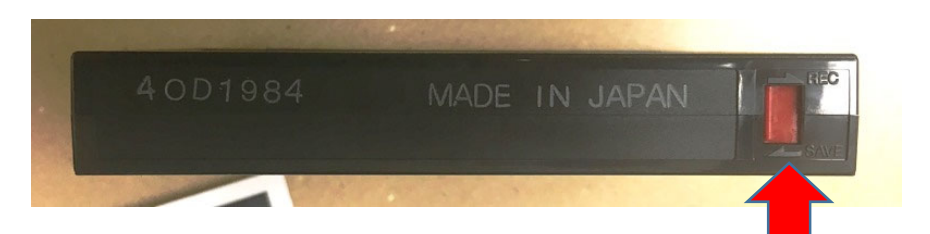

It is recommend that you protect your home video tape from being overwritten or erased by sliding the write protection tab to the **SAVE position**, located on the back edge of the tape. The photo above shows a tape that is protected.

\* FAILING TO USE THE SAVE POSITION MAY RESULT IN YOUR VIDEO BEING PERMANANTLY LOST \*

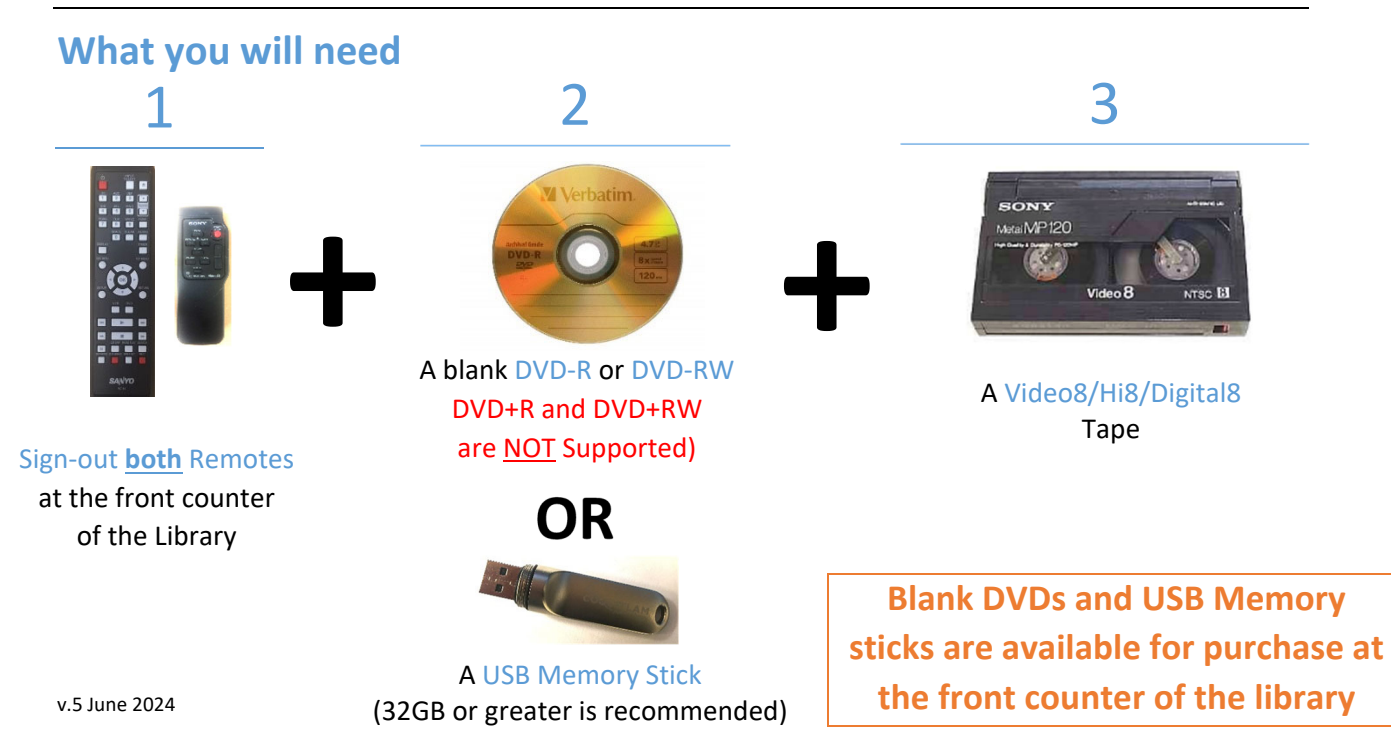

### Prepare the Sony Camcorder

1 On the side of the camera, press the GREEN button and turn the selector to the VCR position

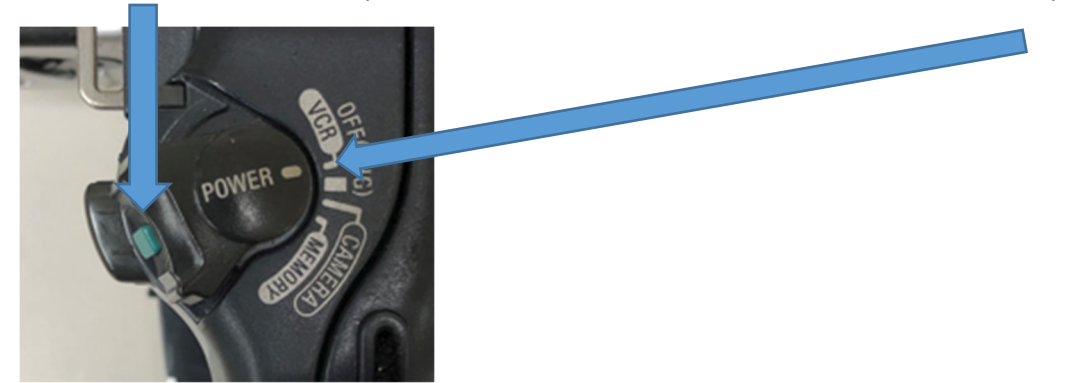

You will hear a brief sound. The LCD display on the other side of the camera will illuminate

**2** Turn the camera on its' side. Slide the OPEN/EJECT switch and gently pull the door away from the camera body

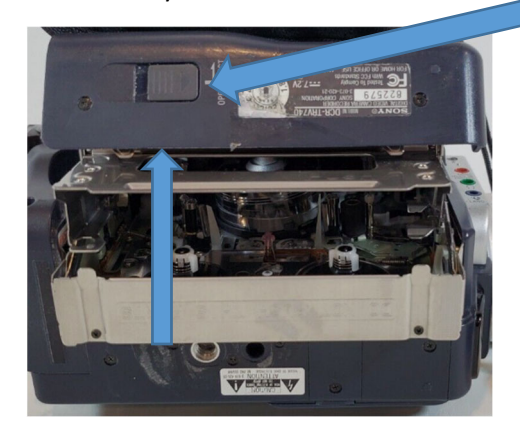

3 Insert your Video8, Hi8 or Digital8 tape

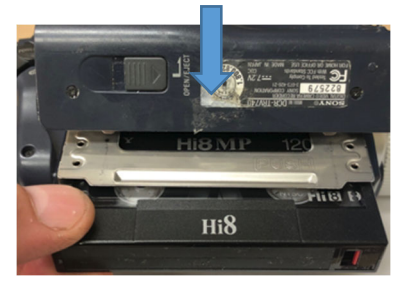

4 Push the door closed where it says Push, and close the lid

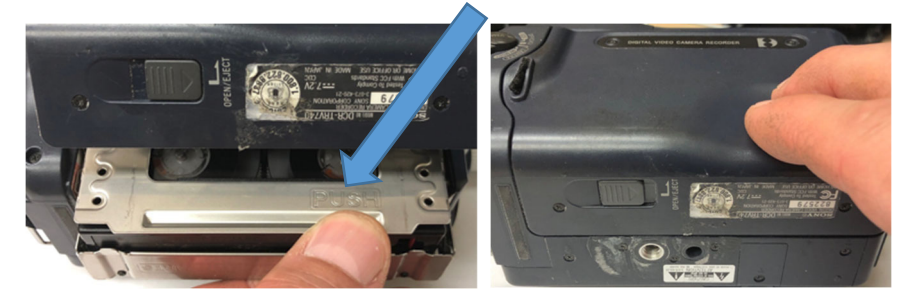

### Prepare your Tape to Play

The Sony Camcorder is connected to the Sanyo DVD Recorder, which is connected to the computer. Video and sound will display on the monitor above the Sanyo DVD Recorder.

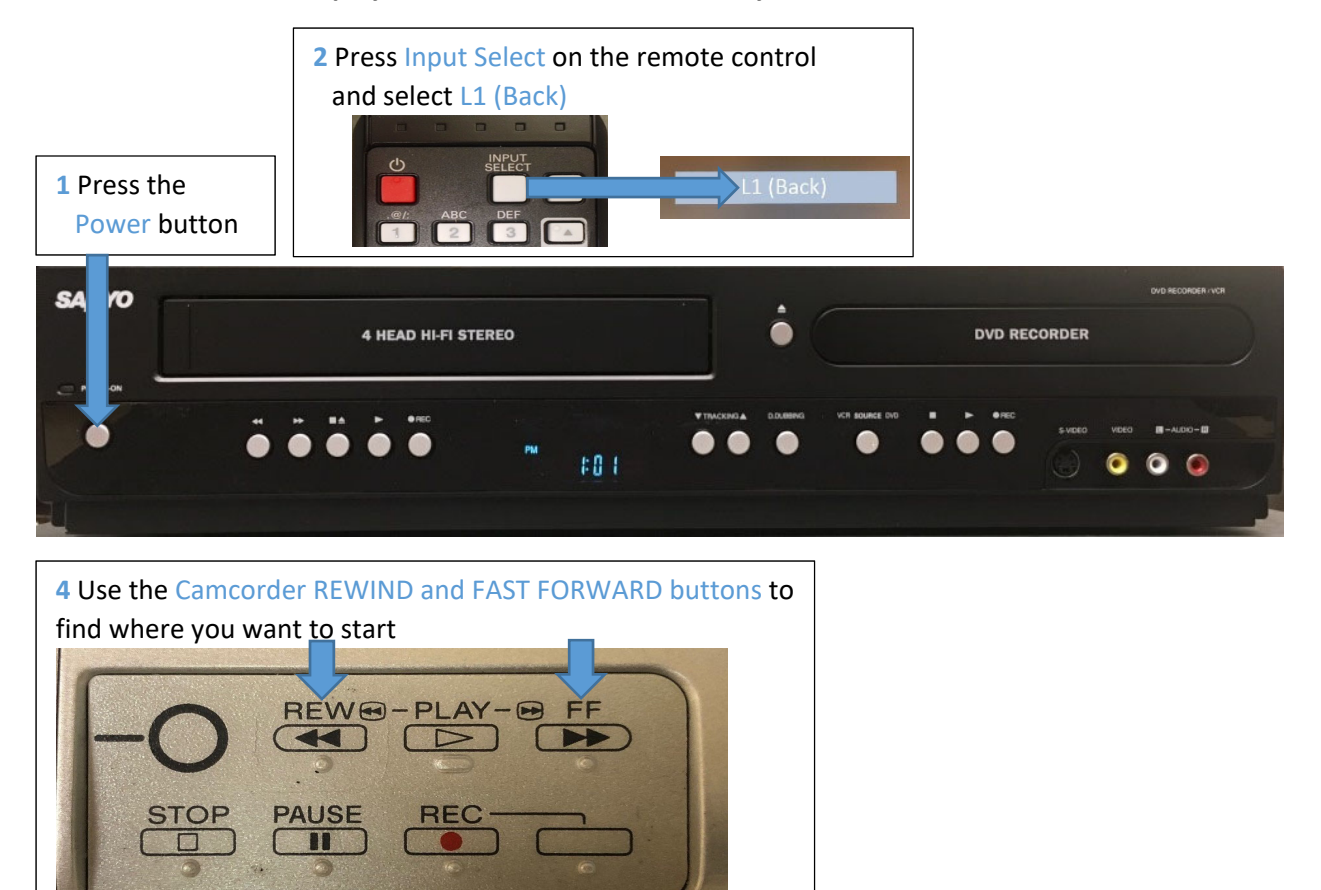

### Prepare the software for Recording

The computer is connected to the Sanyo DVD player and uses Elgato capture software to record your video

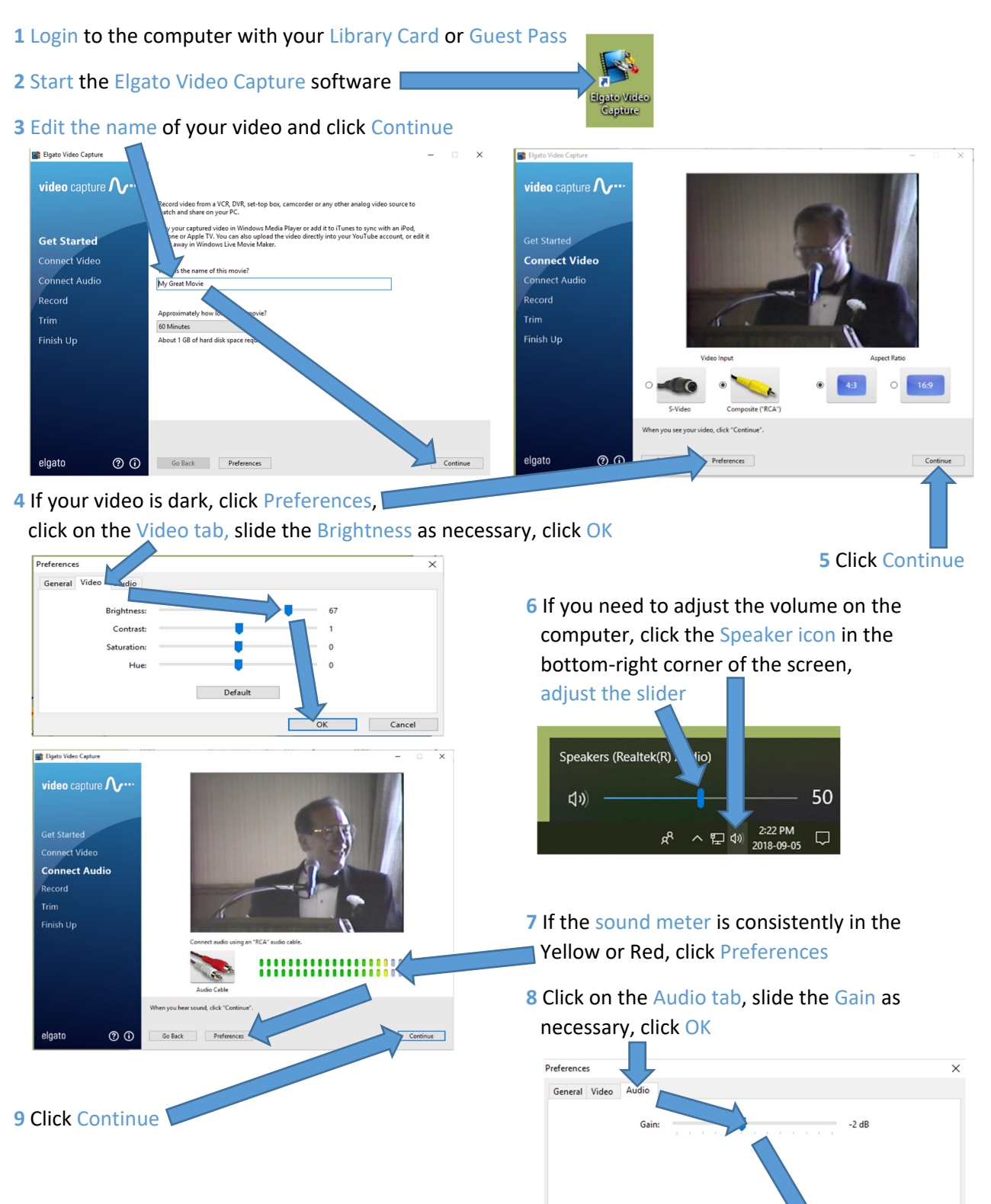

Cancel

OK

### Start Recording

1 Press Play on the Sony Camcorder

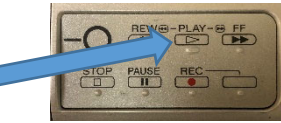

2 Click Start Recording

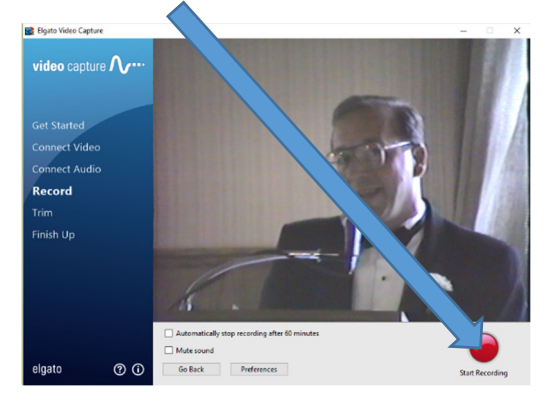

4 If there is video at the beginning or end you would like to trim, adjust the sliders as desired 3 When your video is finished, click Stop Recording

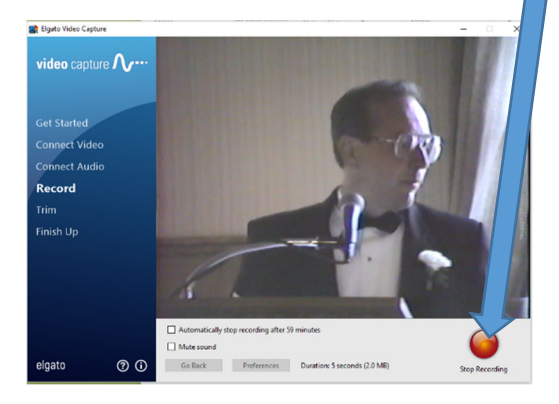

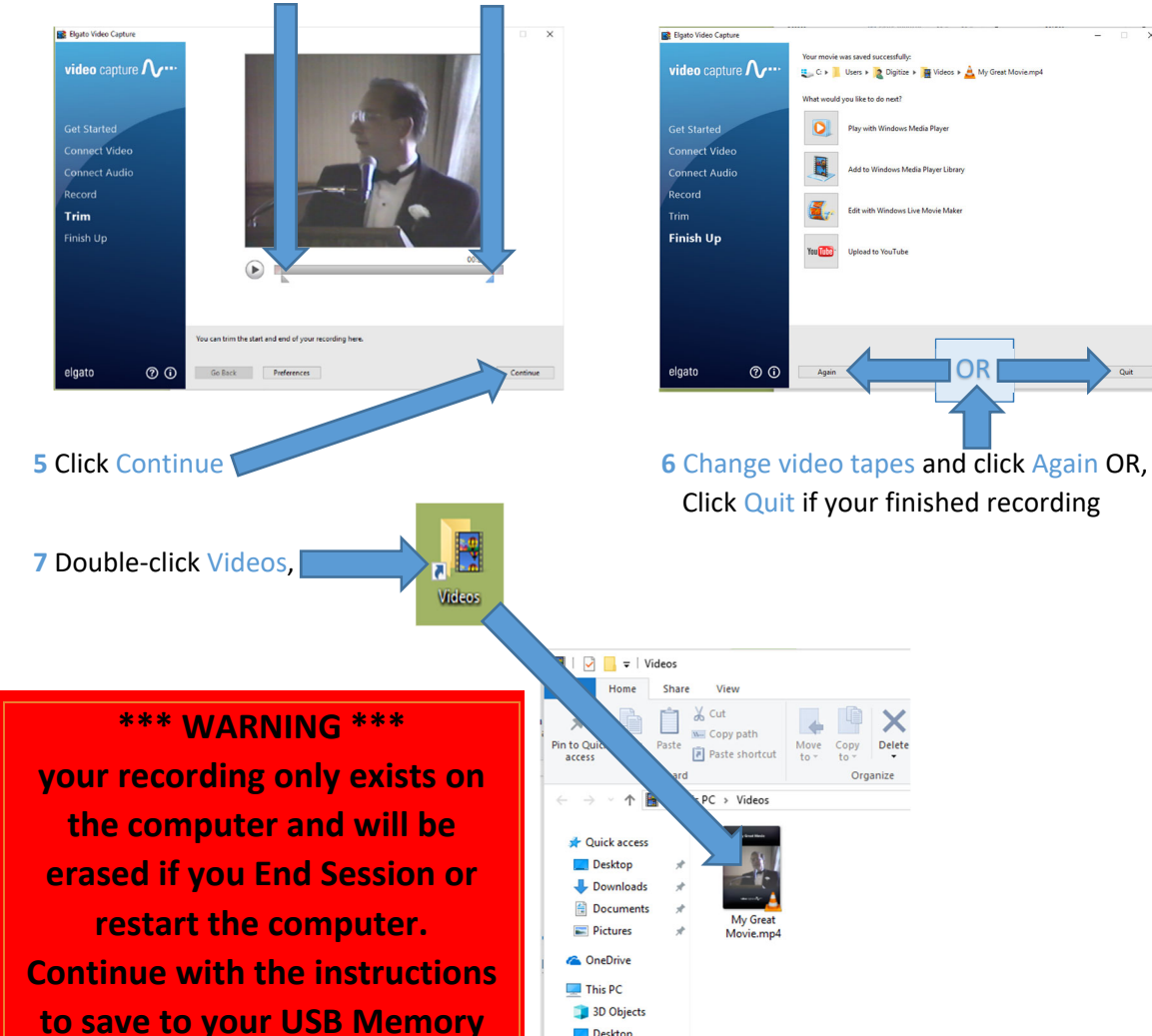

E Desktop

Stick or DVD.

## Edit your video (Optional - Advanced)

Editing video files is beyond the scope of this document. However, CyberLink PowerDirector software is available on the computer for video editing.

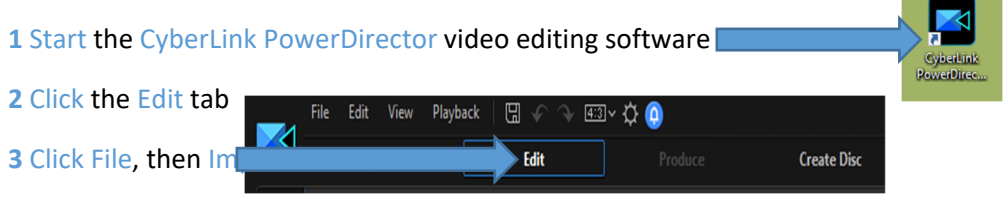

4 Hold the Ctrl key and click the videos you want to edit, click Open.

5 Click and drag each video down to a track, edit your video as you like

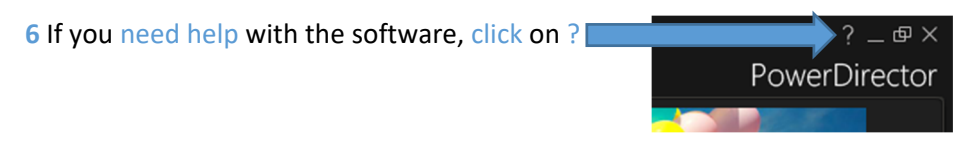

# Copy Video Files to USB Memory Stick

**1** Insert your USB stick into the front of the computer

2 Double-click on the Videos folder

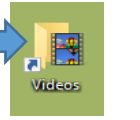

#### 3 Right-click on your movie, click Send to, Click USB DISK (E:)

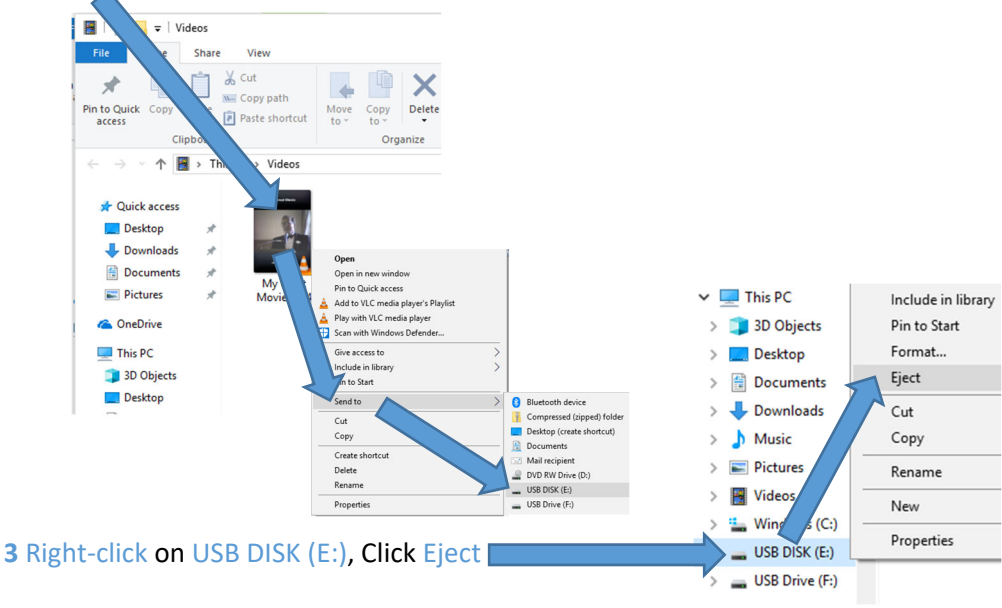

#### 4 Remove your USB stick

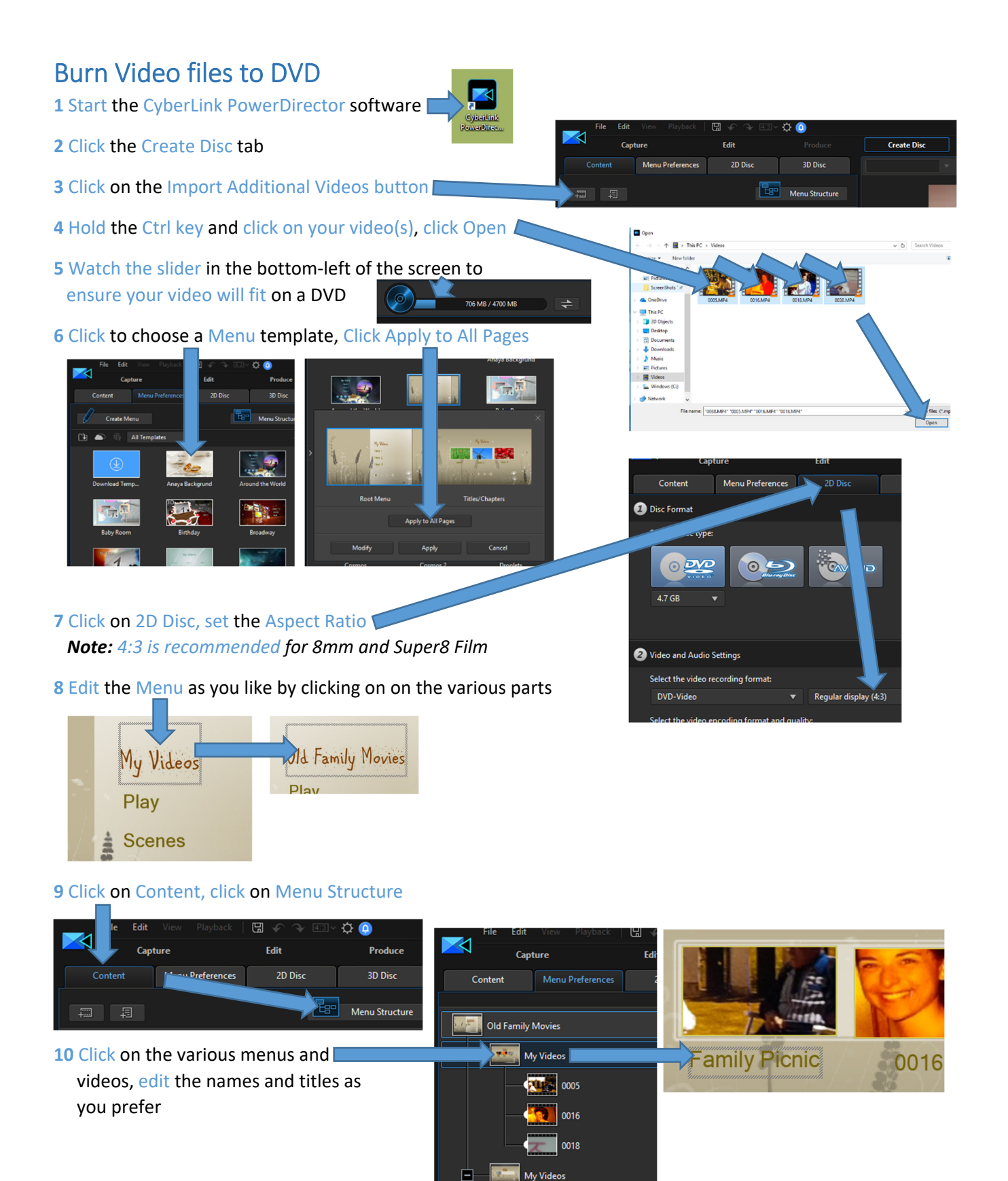

0038

#### **11** Click the button to test the

Can

14 When burning is complete, click OK, click close

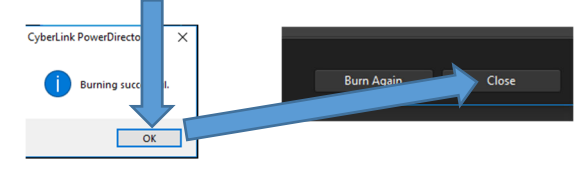

# Shutdown the Equipment

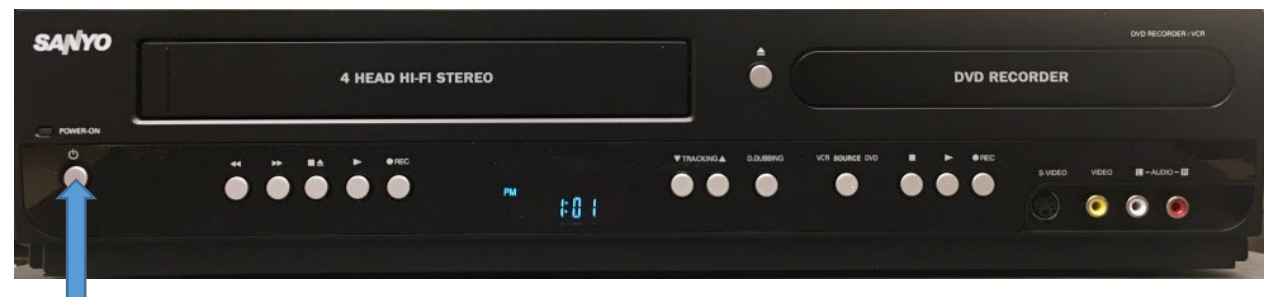

#### 1 Turn OFF the Sanyo DVD Recorder

2 Remove your USB Memory stick -or- Eject your DVD from the computer

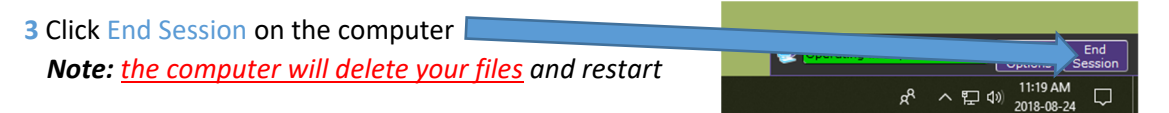

4 Remove your tape from the Camcorder and turn it off

a Slide the OPEN/EJECT button, lift to open the tape lid

- **b** Remove your tape
- d Push the metal tape cage closed, and close the plastic lid
- e Push the GREEN button and turn the selector to the OFF(CHG) position

### Adjust the VCR Volume

The sound comes from the monitors' internal speakers.

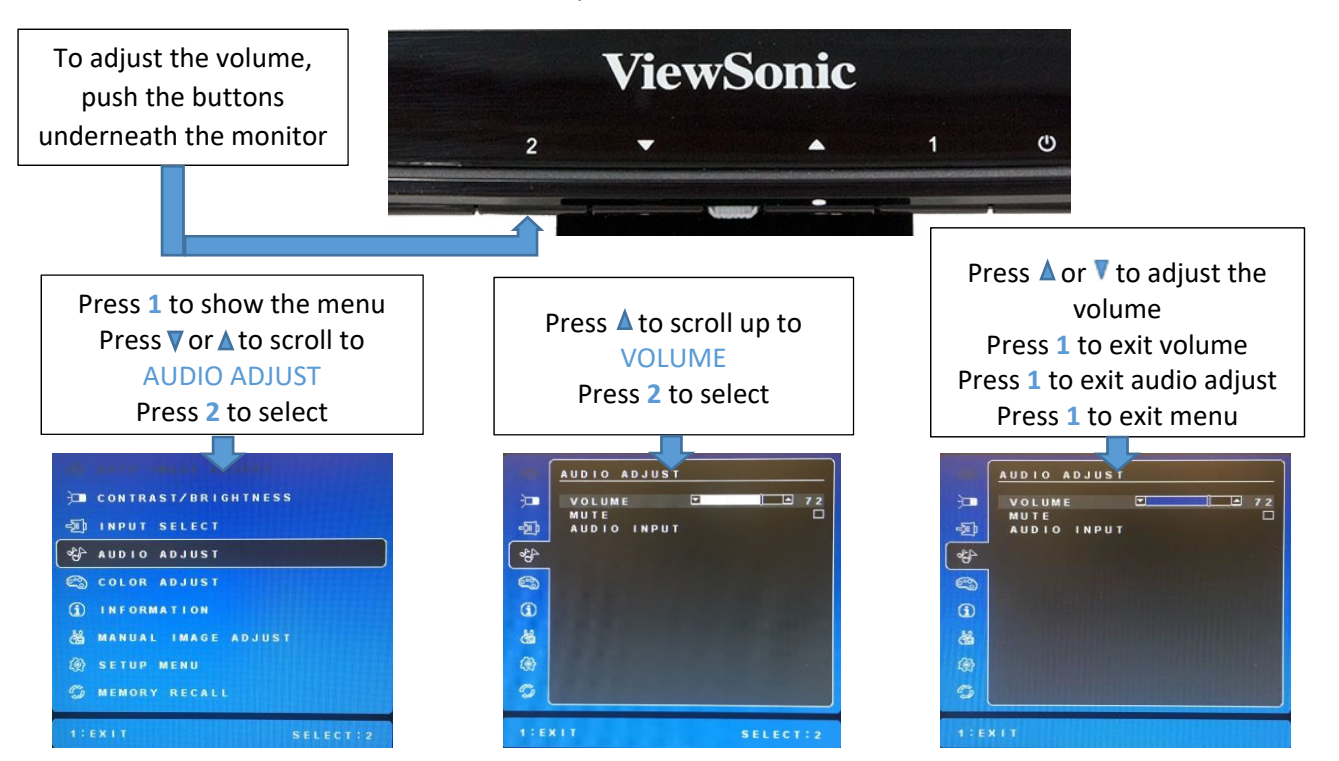